# Création d'un nouveau sujet ou d'une nouvelle discussion

#### Étape 1 : enter dans le forum

• Sur la page de votre espace de cours, cliquez sur le nom du forum :

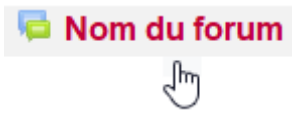

## Étape 2 : lancer l'ajout d'un nouveau sujet ou d'une nouvelle discussion

• Si vous êtes dans un forum Nouvelles, cliquez sur "Ajouter un nouveau sujet" :

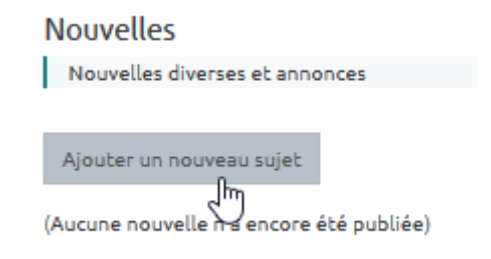

• Si vous êtes dans un forum classique, cliquer sur "Ajouter une discussion" :

| Nom du forum                                      |
|---------------------------------------------------|
| Ajouter une discussion                            |
| (Il n'y a pas encore de discussion dans ce forum) |

## Étape 3 : écrire le premier message qui lance le sujet ou la discussion

• "Sujet" : saisir un texte court et explicite

| Forum                    |                       |          |                                        |        |       |  | ٥. |
|--------------------------|-----------------------|----------|----------------------------------------|--------|-------|--|----|
| Ajouter une discussion   |                       |          |                                        |        |       |  |    |
| Sujet                    | 0                     |          |                                        |        |       |  |    |
| Message                  | θ                     |          | • B .<br>x <sub>2</sub> x <sup>2</sup> |        | ♥ • 📰 |  |    |
|                          |                       | Envoyer  | Annuler                                | Avancé |       |  |    |
| Ce formulaire comprend d | es champs requis, man | qués 🔒 . |                                        |        |       |  |    |

(Il n'y a pas encore de discussion dans ce forum)

• "Message" : saisir un texte mis en forme à l'aide de l'éditeur de texte (si besoin, voir la page : Utiliser l'éditeur de texte WYSIWYG) :

| Forum                         |                        |             |                                        |        |     |     |             |   | <b>\$</b> - |
|-------------------------------|------------------------|-------------|----------------------------------------|--------|-----|-----|-------------|---|-------------|
| Ajouter une discussion        |                        |             |                                        |        |     |     |             |   |             |
| Sujet                         | 0                      | Nom de la o | discussion                             |        |     |     |             |   |             |
| Message                       | 0                      |             | • B .<br>x <sub>2</sub> x <sup>2</sup> |        | • • | ° ▼ | <b>€</b> \$ | • |             |
|                               |                        | 1           |                                        |        |     |     |             |   |             |
|                               |                        | Envoyer     | Annuler                                | Avancé |     |     | G           |   | .::         |
| Ce formulaire comprend d      | es champs requis, marq | ués 🔒 .     |                                        |        |     |     |             |   |             |
| (Il n'y a pas encore de discu | ussion dans ce forum)  |             |                                        |        |     |     |             |   |             |

## Étape 4 : ajouter au besoin un fichier

3/4

#### • Cliquer sur le terme "Avancé" :

| Forum                                             |                                                                                        | ۰.  |
|---------------------------------------------------|----------------------------------------------------------------------------------------|-----|
| Ajouter une discussion                            |                                                                                        |     |
| Sujet                                             | Nom de la discussion                                                                   |     |
| Message 0                                         | A ► B I Fr ► Tr ► ♥ ► E E ● SS E ● ● C U S x <sub>2</sub> x <sup>2</sup> E E E Message |     |
|                                                   |                                                                                        | .:: |
| Ce formulaire comprend des champs requis, marc    | ués 9 .                                                                                |     |
| (Il n'y a pas encore de discussion dans ce Forum) |                                                                                        |     |

• "Annexe" : glisser le fichier dans l'espace de dépôt :

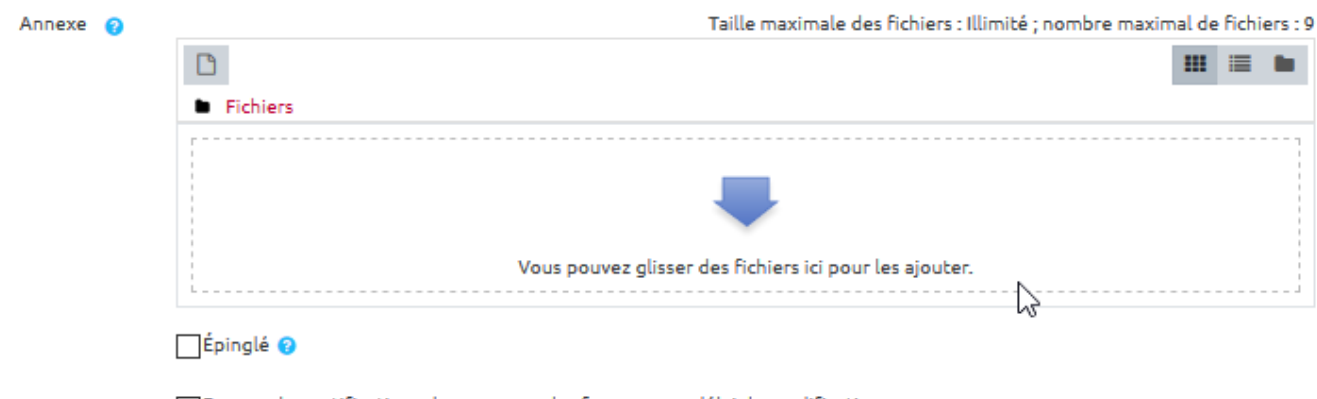

Envoyer les notifications de messages des forums sans délai de modification.

### Étape 5 : envoyer le message

• Cliquer sur le bouton "Envoyer".

| Envoyer | Annuler |
|---------|---------|
| J.      | )       |

 Le sujet ou discussion est créé avec un délai de<u>30mn</u> avant envoi des notifications aux abonnées du forum, afin de pouvoir relire voire modifier le message. From: https://webcemu.unicaen.fr/dokuwiki/ - CEMU

Permanent link: https://webcemu.unicaen.fr/dokuwiki/doku.php?id=moodle:forum:sujet&rev=1585811337

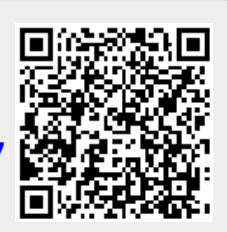

Last update: 23/06/2020 13:58